## Authors' Workflows

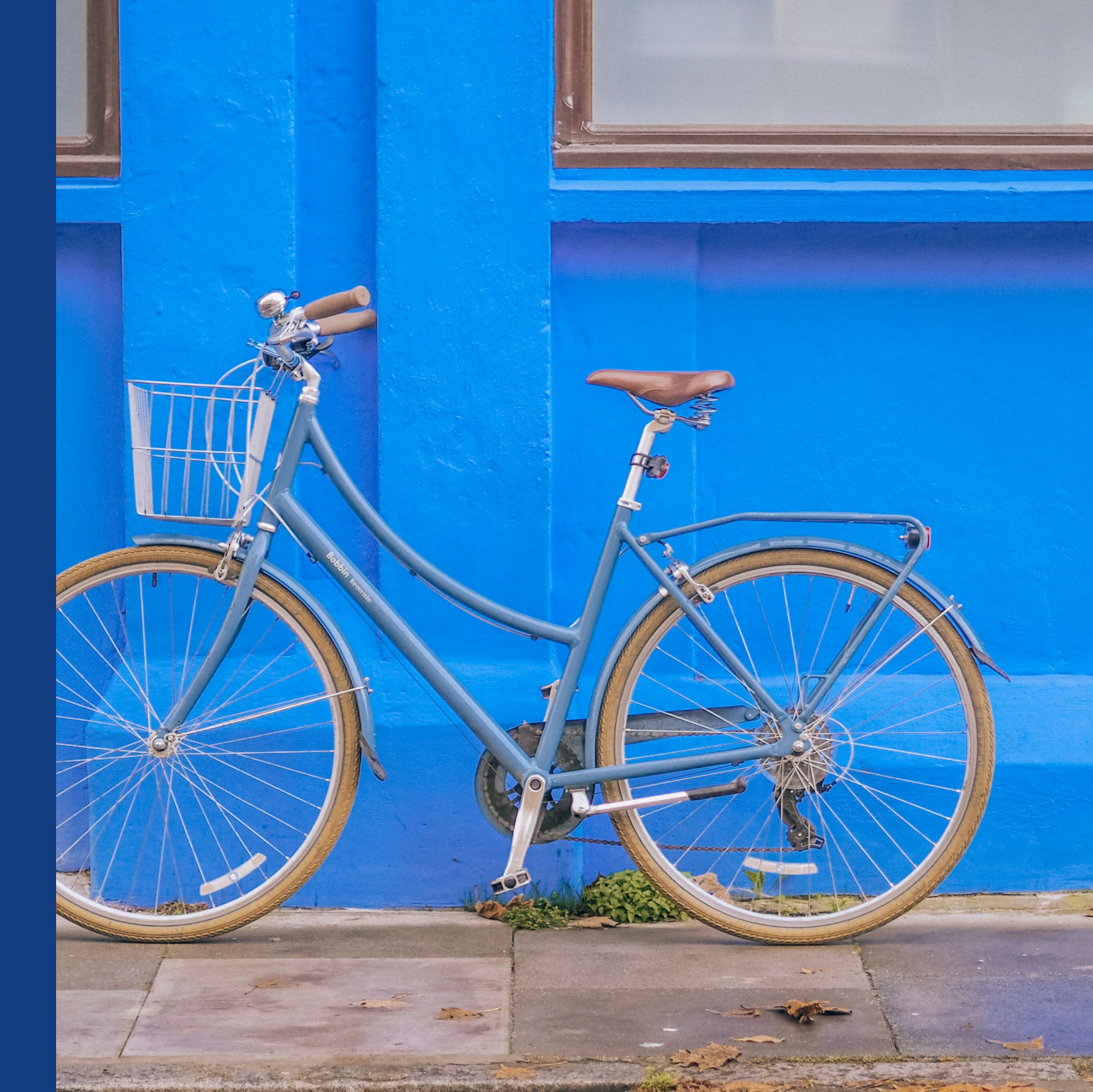

### The Author Workflow in Wiley Open Access Accounts

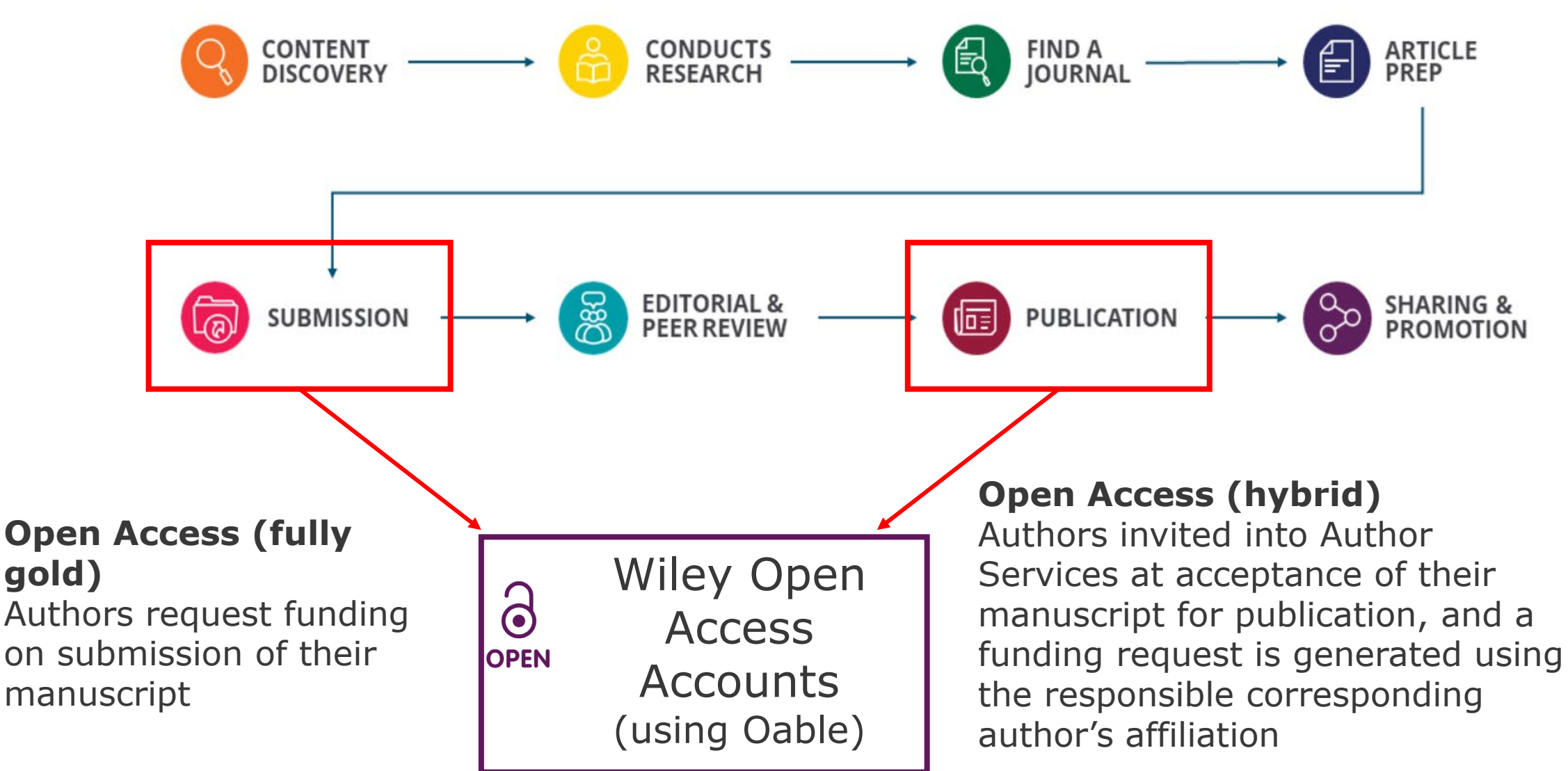

## Authors' Workflow for Wiley Hybrid Journals

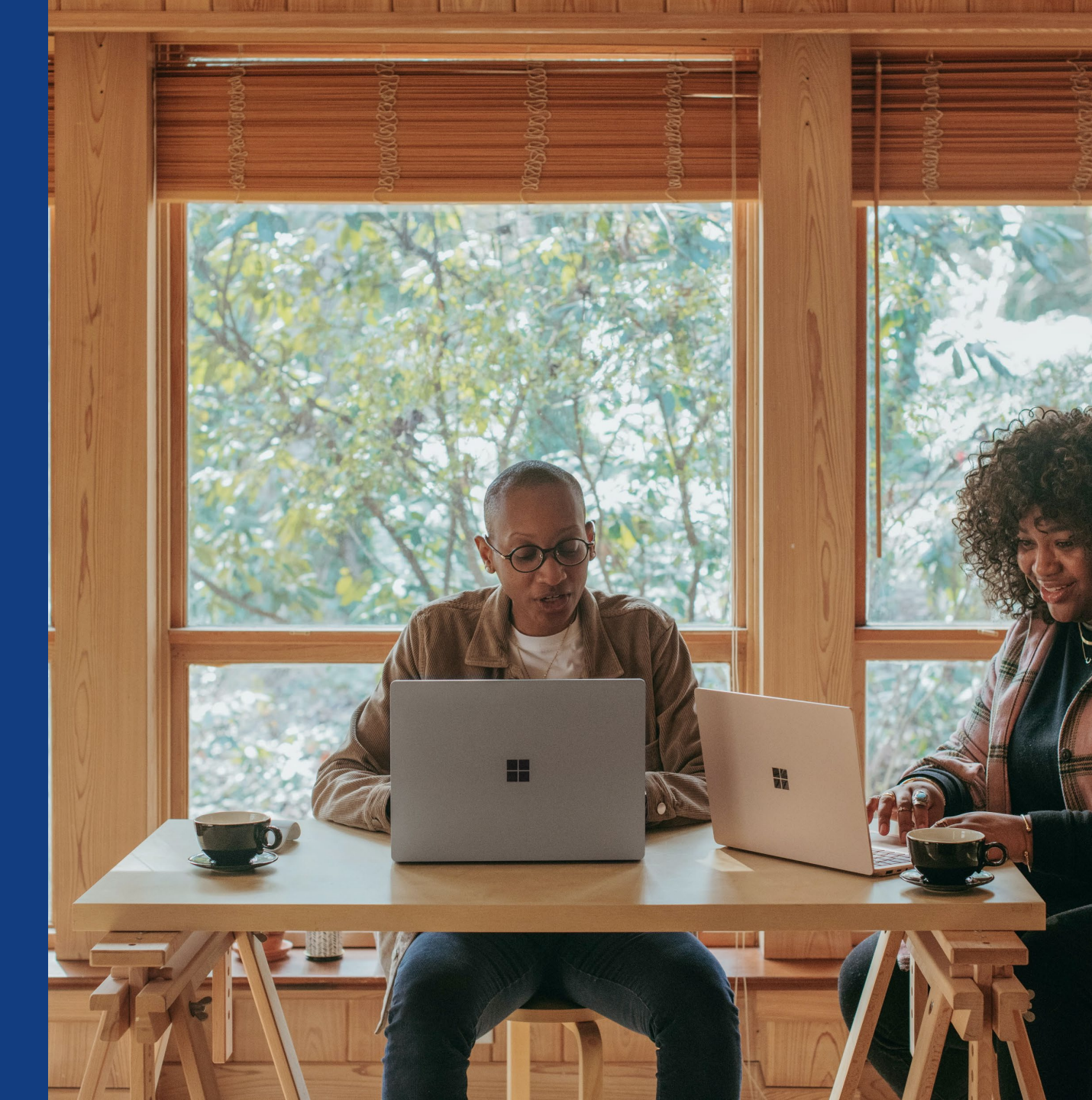

### **Author Journey for Wiley Hybrid Journals**

![](_page_3_Figure_1.jpeg)

### **Invitation Email**

### Customized Text for CARE CRUI members

Wiley and CARE-CRUI, have an agreement to cover the cost of your open access publishing. Visit our <u>Institutional & Funder Payments page</u> to find out what type of APC coverage is available from your institution. In Production: Your article accepted in <journal title>

Dear Author,

Article ID: <article ID> Article DOI: <DOI> Journal: <journal title>

Congratulations on the acceptance of your article for publication in <journal title>.

Your article has been received and the production process is now underway. We look forward to working with you and publishing your article. Using Wiley Author Services, you can track your article's progress.

Wiley and CARE-CRUI, have an agreement to cover the cost of your open access publishing. Visit our <u>Institutional & Funder Payments page</u> to find out what type of APC coverage is available from your institution.

Please click on the link below to login using <email>:

https://authorservices.wiley.com/home.html

If applicable, a list of available actions will appear below - check out your Author Services Dashboard for all actions related to your articles.

Sign your license agreement (REQUIRED) Track your article's progress to <u>publication</u> Submit an <u>OnlineOpen</u> order to make your article open access. Hint: Your open access publication fees may be covered by your institution or funder. <u>Learn more</u>. Access your published <u>article</u> Invite your colleagues to view your published <u>article</u>

If you need any assistance, please click here to view our Help section.

Sincerely, Wiley Author Services

#### Invitation

Authors are invited to Author Services when their article has been accepted by a journal, regardless of institutional affiliation.

To begin the author workflow for the article, they click on the 'Manage article' button.

WILEY Home My Dashboard Authors - Reviewers - Editors - Help -My Articles Communication History Order History My Author Profile My Articles Articles missing? Find a home for your next article Filter my articles 35 articles Wiley partners with the world's best research leaders and organizations to publish **Q** Filter my articles by title, journal or DOI hundreds of top-tier journals. Find a journal Action required lournal of Field Robotics Test article Author news delivered straight to your inbox DOI: 10.1002/rob.23166 Sign up to receive important and relevant Status: In Production news for authors: Your article metrics reports New journal launches in your field Wiley's author update with news and services that can help you elevate the impact of your research Manage article (?) Help Sign me up

## Manage Article

#### Author Services Dashboard

Any articles requiring actions will be automatically featured on the top of the list; old articles after those with actions required.

'Manage article' button kicks off the process.

#### Manage this article

![](_page_6_Figure_5.jpeg)

### Steps for authors to benefit from agreement

**Manage article:** Authors are invited to Author Services when their article has been accepted by a journal, regardless of institutional affiliation. From there, they can manage their article.

**Confirm author roles:** The author list will show all authors from the manuscript. You get to indicate who is the corresponding author and responsible corresponding author, who drives this process.

**Confirm funders and affiliations:** The author is presented with reported funders and affiliations (if provided at submission) and is given an additional option to add/edit any. The platform will help authors select their affiliation if missing and will alert them of the eligibility.

**Confirm copyright:** Author is presented with the Copyright Ownership selection.

**Open Access confirmation:** Author is presented with the choice of publishing their article in open access.

**License Agreement:** If open access is selected, the author is asked to select a Creative Commons license dependent on funding source(s) reported and journal license permissions.

Signing: The next step is license signing and confirmation.

## Authors' Workflow for Wiley Fully Open Access Journals

![](_page_8_Picture_2.jpeg)

### **Author Journey for Wiley Fully Open Access Journals**

![](_page_9_Figure_1.jpeg)

Authors' Workflow for Submissions through ScholarOne, Editorial Manager, eJournal Press, etc.

![](_page_10_Picture_2.jpeg)

![](_page_11_Picture_1.jpeg)

## Step 1:

Author submits manuscript to Open Access Journal and indicates affiliation with Wiley Open Access Account in payment question

### **Submission to Open Access Journals**

(via ScholarOne, Editorial Manager, eJournalPress, etc)

#### Submission to OA journal

Authors will be presented with a payment question during manuscript submission.

They will indicate their affiliation with a Wiley Open Access Account.

| submission                                                                |               | <u>ayment Options</u><br>Jpon submission of your manuscript, you'll need to select <b>one</b> of the <b>three</b> payment options.                                                                                                    |  |  |  |  |  |  |
|---------------------------------------------------------------------------|---------------|----------------------------------------------------------------------------------------------------|--|--|--|--|--|--|
| Step 1: Type, Title, & Abstract                                           | > 1           | Please note that funding, discounts and waivers will only be awarded if the CORRESPONDING Author qualifies. Therefore it is<br>essential that you have correctly flagged the Corresponding Author on the "Authors & Institutions" submission step.                                                                                                    |  |  |  |  |  |  |
| Step 3: Attributes<br>Step 4: Authors & Institutions<br>Step 5: Reviewers | > [<br>><br>> | Depending on the Corresponding Author's institutional affiliation or funding source:<br>1. The Corresponding Author's institution or funder has an existing agreement with Wiley and may pay the Article Public:<br>Charge from this account on behalf of the author, or offer a discounted APC.<br>Use our Account Code Finder Tool to check if the Corresponding Author's institution or funder has an agreement with Wiley that<br>pay your Article Publication Charge or offer a discounted APC. If their institution or funder is listed, choose this option.                                                                                                    |  |  |  |  |  |  |
| Step 6: Details & Comments     Step 7: Review & Submit                    | ><br>>        | <ol> <li>2. The Corresponding Author (or their institution) will pay directly or will arrange payment (request an invoice) for the APC. Select this option to pay or to arrange payment for the Article Publication Charge. Choose this option if the institution requires an invoice for payment. You can pay by credit card, invoice or proforma. If you choose this option, you may also be eligible for certain discounts from the "Discounts That May Apply" section.</li> <li>3. The Corresponding Author is from a country on the Wiley Open Access Automatic Waiver List and may be eligible for an automatic waiver of the Article Publication Charge. If the Corresponding Author is from a country that appears on the list linked to above, select the Automatic Waiver option.</li> </ol>                                                                                                    |  |  |  |  |  |  |
|                                                                           | C             | Choose a Payment Option                                                                                                    |  |  |  |  |  |  |
|                                                                           |               | <ul> <li>1. The Corresponding Author's institution or funder has an existing agreement with Wiley and may pay the Article</li> <li>Publication Charge from this account on behalf of the author, or offer a discounted APC.</li> <li>Click here to access the Account Code Finder Tool. Follow the directions on the page and enter the institution's code in the field below.</li> </ul>                                                                                                    |  |  |  |  |  |  |
|                                                                           | C             | Publication Charge from this account on behalf of the author, or offer a discounted APC.<br>Click here to access the Account Code Finder Tool. Follow the directions on the page and enter the institution's code in the field below.                                                                                                    |  |  |  |  |  |  |
|                                                                           |               | <ul> <li>Publication Charge from this account on behalf of the author, or offer a discounted APC.</li> <li>Click here to access the Account Code Finder Tool. Follow the directions on the page and enter the institution's code in the field below.</li> <li>Please enter institution code here:</li> </ul>                                                                                                    |  |  |  |  |  |  |
|                                                                           | -             | Publication Charge from this account on behalf of the author, or offer a discounted APC.         Click here to access the Account Code Finder Tool. Follow the directions on the page and enter the institution's code in the field below.         Please enter institution code here:                                                                                                    |  |  |  |  |  |  |
|                                                                           | -             | Publication Charge from this account on behalf of the author, or offer a discounted APC.         Click here to access the Account Code Finder Tool. Follow the directions on the page and enter the institution's code in the field below.         Please enter institution code here:         OUT OF 4 CHARACTER:         Enter the Grant/Project Number if the institution or funder requires this information:                                                                                                    |  |  |  |  |  |  |
|                                                                           | -             | Publication Charge from this account on behalf of the author, or offer a discounted APC.         Click here to access the Account Code Finder Tool. Follow the directions on the page and enter the institution's code in the field below.         Please enter institution code here:         O OUT OF 4 CHARACTER:         Enter the Grant/Project Number if the institution or funder requires this information:                                                                                                    |  |  |  |  |  |  |
|                                                                           | -             | Publication Charge from this account on behalf of the author, or offer a discounted APC.         Click here to access the Account Code Finder Tool. Follow the directions on the page and enter the institution's code in the field below.         Please enter institution code here:         Image: Image: Image |  |  |  |  |  |  |
|                                                                           |               | Publication Charge from this account on behalf of the author, or offer a discounted APC.         Click here to access the Account Code Finder Tool. Follow the directions on the page and enter the institution's code in the field below.         Please enter institution code here:         Image: Image: Image |  |  |  |  |  |  |

### Wiley Open Access Account Codes

#### Wiley Open Access Account Codes

Authors will search for their institution and then copy and paste the code into the appropriate field in the manuscript

submission system.

| Find Journal                                                                                                    | Prepare                                                                                                    | Peer Review                                                                                                    | Licensing                                                                                                    | Open Access                                                                                                    | Publication                                  | Promo                 |
|----------------------------------------------------------------------------------------------------|----------------------------------------------------------------------------------------------------|----------------------------------------------------------------------------------------------------|----------------------------------------------------------------------------------------------------|----------------------------------------------------------------------------------------------------|----------------------------------------------|-----------------------|
| Wiley Or                                                                                                    | en Δcces                                                                                                    | ss Account (                                                                                                    | odes                                                                                                    |                                                                                                    |                                              |                       |
|                                                                                                    | octed to this page                                                                                                    |                                                                                                    |                                                                                                    |                                                                                                    | for your article put                         | dication ch           |
| You ve been une                                                                                                    | scied to this page                                                                                                    | e because you mulcate                                                                                                    | a unaca unitu pa                                                                                                    | inty may be paying                                                                                                    | ior your article put                         |                       |
| To check your el<br>institution or fui<br>different payme                                                                                         | ligibility, please us<br>nder isn't listed, it<br>ent option in the n                                                                                                    | se the dropdown mer<br>t does not currently h<br>nanuscript submissio                                                                                                    | us below to finc<br>ave an active Wil<br>n system.                                                                                                    | l your affiliated inst<br>ey Open Access Acc                                                                                                    | itution or funder. I<br>count and you'll ne  | f your<br>ed to selec |
| Select your cou                                                                                                    | intry:                                                                                                    |                                                                                                    |                                                                                                    |                                                                                                    |                                              |                       |
| Hungary                                                                                                    | ~                                                                                                    |                                                                                                    |                                                                                                    |                                                                                                    |                                              |                       |
|                                                                                                    |                                                                                                    |                                                                                                    |                                                                                                    |                                                                                                    |                                              |                       |
| Select your acc                                                                                                    | ount:                                                                                                    |                                                                                                    |                                                                                                    |                                                                                                    |                                              |                       |
| Pudapost Uni                                                                                                    | versity of Technol                                                                                                    | logy and Economics (                                                                                                    | Davis 100% of AD                                                                                                    | C for primary rocar                                                                                                    | rch and review art                           | ticloc)               |
| Gentral Euron                                                                                                    | versity of Techno                                                                                                    | biogy and Economics (                                                                                                    | Pays 100% OF AP                                                                                                    | C for primary resea                                                                                                    | rch and review art                           | licies)               |
| Central Europ                                                                                                    | ean University (P                                                                                                    | ays 100% of APC for p                                                                                                    | finary research                                                                                                    | and review articles                                                                                                    | islas)                                       |                       |
|                                                                                                    |                                                                                                    | CT ( )                                                                                                    |                                                                                                    | arch and review an                                                                                                    | ICIES)                                       |                       |
| Corvinus Univ                                                                                                    | d University (Dave                                                                                                    | St (Pays 100% of APC 1                                                                                                    | or primary rese                                                                                                    | d roviow articles)                                                                                                    | icico)                                       |                       |
| Eotvos Loran                                                                                                    | d University (Pays                                                                                                    | st (Pays 100% of APC 1<br>5 100% of APC for prin                                                                                                    | ary research an                                                                                                    | d review articles)                                                                                                    | w articlas)                                  |                       |
| Eotvos Lorano<br>MTA Centre fo                                                                                                    | d University (Pays<br>or Agricultural Re                                                                                                    | st (Pays 100% of APC)<br>s 100% of APC for prin<br>search (Pays 100% of                                                                                                    | ary research an<br>APC for primary                                                                                                    | d review articles)<br>research and revie                                                                                                    | w articles)                                  | Ē                     |
| Eotvos Loran<br>MTA Centre fo<br>MTA Research                                                                                                    | d University (Pays<br>or Agricultural Re<br>n Centre for Natu                                                                                                    | st (Pays 100% of APC for prin<br>s 100% of APC for prin<br>search (Pays 100% of<br>ral Sciences (Pays 100                                                                                                    | ary research an<br>APC for primary<br>% of APC for pri                                                                                                    | d review articles)<br>research and revie<br>mary research and                                                                                                    | w articles)<br>review articles)              |                       |
| Eotvos Loran<br>MTA Centre fi<br>MTA Research<br>Pazmany Pete                                                                                     | d University (Pays<br>or Agricultural Re<br>n Centre for Nature<br>er Catholic Univer                                                                                              | st (Pays 100% of APC<br>5 100% of APC for prin<br>search (Pays 100% of<br>ral Sciences (Pays 100<br>rsity (Pays 100% of AP                                                                                        | ary research an<br>APC for primary<br>% of APC for pri<br>C for primary re                                                                                                    | d review articles)<br>research and revie<br>mary research and<br>search and review a                                                                                               | w articles)<br>review articles)<br>articles) | ÷                     |
| Eotvos Lorano<br>MTA Centre fo<br>MTA Research<br>Pazmany Pete<br>Semmelweis                                                                      | d University (Pays<br>or Agricultural Re<br>h Centre for Natu<br>er Catholic Univer<br>University (Pays 1                                                                          | st (Pays 100% of APC for prin<br>search (Pays 100% of<br>ral Sciences (Pays 100<br>rsity (Pays 100% of AP<br>100% of APC for prima                                                                                | hary research an<br>APC for primary<br>% of APC for pri<br>C for primary re<br>ry research and                                                                                   | d review articles)<br>research and revie<br>mary research and<br>search and review a<br>review articles)                                                                           | w articles)<br>review articles)<br>articles) | -                     |
| Eotvos Lorano<br>MTA Centre fo<br>MTA Research<br>Pazmany Pete<br>Semmelweis<br>Szent Istvan U                                                    | d University (Pays<br>or Agricultural Re<br>h Centre for Natu<br>er Catholic Univer<br>University (Pays 1<br>Iniversity (Pays 1)                                                   | st (Pays 100% of APC<br>5 100% of APC for prin<br>search (Pays 100% of<br>ral Sciences (Pays 100<br>rsity (Pays 100% of AP<br>100% of APC for prima<br>00% of APC for prima                                       | ary research an<br>APC for primary<br>% of APC for pri<br>C for primary re<br>ry research and<br>y research and                                                                  | d review articles)<br>research and revie<br>mary research and<br>search and review a<br>review articles)<br>review articles)                                                       | w articles)<br>review articles)<br>articles) | i                     |
| Eotvos Lorano<br>MTA Centre fo<br>MTA Research<br>Pazmany Pete<br>Semmelweis<br>Szent Istvan U<br>University of                                   | d University (Pays<br>or Agricultural Re<br>h Centre for Natu<br>er Catholic Univer<br>University (Pays 1<br>Jniversity (Pays 1<br>Debrecen (Pays 1                                | st (Pays 100% of APC<br>5 100% of APC for prin<br>search (Pays 100% of<br>ral Sciences (Pays 100<br>rsity (Pays 100% of AP<br>100% of APC for prima<br>00% of APC for prima                                       | APC for primary rese<br>APC for primary<br>% of APC for pri<br>C for primary re<br>ry research and<br>ry research and<br>ry research and                                         | d review articles)<br>research and revie<br>mary research and<br>search and review a<br>review articles)<br>review articles)                                                       | w articles)<br>review articles)<br>articles) | Ē                     |
| Eorvinus Univ<br>Eotvos Lorano<br>MTA Centre fo<br>MTA Research<br>Pazmany Pete<br>Semmelweis<br>Szent Istvan U<br>University of<br>University of | d University (Pays<br>or Agricultural Re<br>h Centre for Natu<br>er Catholic Univer<br>University (Pays 1<br>Jniversity (Pays 1<br>Debrecen (Pays 1<br>Pecs (Pays 100% o           | st (Pays 100% of APC for prin<br>search (Pays 100% of<br>ral Sciences (Pays 100<br>rsity (Pays 100% of AP<br>100% of APC for prima<br>00% of APC for prima<br>00% of APC for prima                                | ary research an<br>APC for primary<br>% of APC for pri<br>C for primary re<br>ry research and<br>y research and<br>ry research and<br>earch and revie                            | id review articles)<br>research and revie<br>mary research and<br>search and review a<br>review articles)<br>review articles)<br>review articles)<br>w articles)                   | w articles)<br>review articles)<br>articles) |                       |
| Eotvos Loran<br>MTA Centre f<br>MTA Research<br>Pazmany Pete<br>Semmelweis<br>Szent Istvan U<br>University of<br>University of                    | d University (Pays<br>or Agricultural Re<br>h Centre for Natu<br>er Catholic Univer<br>University (Pays 1<br>Jniversity (Pays 10<br>Debrecen (Pays 100% of<br>Szeged (Pays 100% of | st (Pays 100% of APC for prin<br>search (Pays 100% of<br>ral Sciences (Pays 100<br>rsity (Pays 100% of AP<br>100% of APC for prima<br>00% of APC for prima<br>00% of APC for primary<br>s% of APC for primary res | ary research an<br>APC for primary<br>% of APC for pri<br>C for primary res<br>ry research and<br>ry research and<br>ry research and<br>research and revie<br>research and revie | id review articles)<br>research and revie<br>mary research and<br>search and review a<br>review articles)<br>review articles)<br>review articles)<br>w articles)<br>view articles) | w articles)<br>review articles)<br>articles) |                       |

### Wiley Open Access Account Codes

#### Wiley Open Access Account Codes

Authors will search for their institution and then copy and paste the code into the appropriate field in the manuscript submission system.

Submission & **Find Journal** Licensing Publication Prepare **Open Access** Promotion Peer Review Wiley Open Access Account Codes You've been directed to this page because you indicated that a third party may be paying for your article publication charge. To check your eligibility, please use the dropdown menus below to find your affiliated institution or funder. If your institution or funder isn't listed, it does not currently have an active Wiley Open Access Account and you'll need to select a different payment option in the manuscript submission system. Select your country: Hungary Select your account: University of Szeged (Pays 100% of APC for primary research and review articles)  $\sim$ Based on your selections above, this is your institution's Wiley Open Access Account code. Click on the button below to copy this code. When asked for your code in the manuscript submission system, please paste it into the specified field (CTRL+V or right-click and paste). HUOS COPY CODE

![](_page_15_Picture_1.jpeg)

## Step 2:

After approval, author receives notification that their request to use the Wiley Open Access Account has been approved

#### **Request Approval**

Authors will receive an email confirmation that their request to use the Wiley Open Access Account had been approved. Dear Author,

I am responding to your request for your institution or funder to pay the article publication charge for the following manuscript submitted to Test Journal:

Article Title: Manuscript ID: Article Publication Charge: Institution/Funder Name: Funder Grant Number Provided:

Your payment request has been accepted by the institution or funder.

If your manuscript is accepted for publication in Test Journal, you will not personally be asked to pay the article publication charge. If you have questions about the status of your manuscript, please contact the Editorial Office.

Thank you for submitting your manuscript to Test Journal.

Sincerely, Wiley Open Access

![](_page_17_Picture_1.jpeg)

## Step 3:

When article is accepted, author signs license agreement. No payment steps are necessary.

#### Author Services Dashboard

The author will be asked to sign a license agreement.

No payment steps are necessary since the article publication charge has already been approved by the institutional account.

![](_page_18_Picture_4.jpeg)

## Authors' Workflow for Submissions through Research Exchange

![](_page_19_Picture_2.jpeg)

#### Submission to Open Access Journals (via Research Exchange)

#### Match Organizations

Help us find the organization that best matches each affiliation that you provided. We will use the best match from our database to determine if your manuscript is eligible for special benefits.

Your selections are for internal purposes and will not be published.

![](_page_20_Picture_4.jpeg)

#### **Institutional Affiliations**

For journals using the ReX submission system, instead of institution account codes, authors will simply be asked to type in and select their affiliated institutions to claim eligibility for institutional funding coverage for open access publishing where applicable.

#### **Open Access Discounts**

APC coverage, discounts, and waivers are only applied if the corresponding author is eligible

Discounts this submission is eligible for

If you're eligible for multiple discounts, the highest available discount will apply

![](_page_20_Picture_11.jpeg)

#### Open access APC discount or coverage

Because the corresponding author **Emily Bae** is associated with **Albion College**, this submission may be eligible for the Article Publication Charge (APC) to be discounted or entirely covered. If accepted, Wiley will contact you with further instructions.

Learn more about institutional discounts and coverage